# 54G2HN / 54G2HP CAMERA INSTRUCTION

# **SPECIFICATION**

| MODE NO.                |                     | MTV-54G2HN                                         | MTV-54G2HP                       |  |  |
|-------------------------|---------------------|----------------------------------------------------|----------------------------------|--|--|
| TV SYSTEM               |                     | NTSC                                               | PAL                              |  |  |
| IMAGE SENSOR            |                     | 1/4-inch CC                                        | D Image Sensor                   |  |  |
| CCD TOTAL PIXELS        |                     | 811(H) X 508(V)                                    | 795(H) X 596(V)                  |  |  |
| SCANNING SYS            | TEM                 | 525 lines, 60 fields/sec                           | 625 lines, 50 fields/sec         |  |  |
| SYNC SYSTEM             |                     | Internal / VD-Lock                                 |                                  |  |  |
| MINIMUM                 | Typical             | 1.5 Lux                                            | ( F1.2, 5600°K)                  |  |  |
| ILLUMINATION            | Start light<br>Mode | 0.03 Lux                                           | (F1.2, 5600°K)                   |  |  |
| RESOLUTION              |                     | 4                                                  | 180 TVL                          |  |  |
| S/N RATIO               |                     | 48dB (MIN) / 52dB (TYP)                            | (AGC OFF, r=1, APC OFF, Y-OUT)   |  |  |
| WHITE BALANC            | E                   | ATW / AWB / FI                                     | X (Zero color rolling)           |  |  |
| WHITE BALANC            | e range             | 3200                                               | ) ~ 9600 °K                      |  |  |
| B.L.C. FUNCTIO          | N                   | Super BL                                           | -C,48 zone BLC                   |  |  |
| GAMMA CORRE             | CTION               | 0.45                                               |                                  |  |  |
| AGC                     |                     | AUTO (18dB max)                                    |                                  |  |  |
| ALC                     |                     | AUTO / FIX                                         |                                  |  |  |
| IMAGE NEGATIV           | /E                  | Select                                             | by OSD menu                      |  |  |
| CROSS LINE              |                     | ON/OFF Select by OSD m                             | nenu (position adj. by software) |  |  |
| FREEZE FUNCTION         |                     | Alarm in trigg                                     | er or Select by OSD              |  |  |
| ELECTRONIC SHUTTER      |                     | AES : 1/60(1/50) ~ 1/120,000 sec. / MANU : 8 step  |                                  |  |  |
| LENS                    |                     | Canon 22X optical ZOOM LENS ,F1.6~3.7,f=3.7~85.1mm |                                  |  |  |
| MOTOR- ZOOM             | / FOCUS / IRIS      | 500,000 times life                                 |                                  |  |  |
| ZOOM                    |                     | 220X (22X optical 10Xdigital)                      |                                  |  |  |
| FOCUS                   |                     | Auto / Manual                                      |                                  |  |  |
| POSITION                |                     | 64 Position                                        | (Zoom , Focus)                   |  |  |
| VIDEO OUTPUT            |                     | Composite & Y/C output 1.0Vp-p at 75 ohm           |                                  |  |  |
| CONTRAL FUNCTION        |                     | Dry Switch , RS-2320                               | C(Drive option), OSD control     |  |  |
| COMMUNICATION BAUD RATE |                     | 9600 BPS                                           |                                  |  |  |
| OPERATION TEN           | MPERATURE           | -10 TO 50                                          |                                  |  |  |
| OPERATIONAL HUMIDITY    |                     | within 85 % RH                                     |                                  |  |  |
| POWER SUPPLY            |                     | DC12V±1V / 3.6W(Max)                               |                                  |  |  |
| DIMENSIONS              |                     |                                                    |                                  |  |  |

\* The specifications and appearance of the product may changed without notice.

Dimension (Unit : mm)

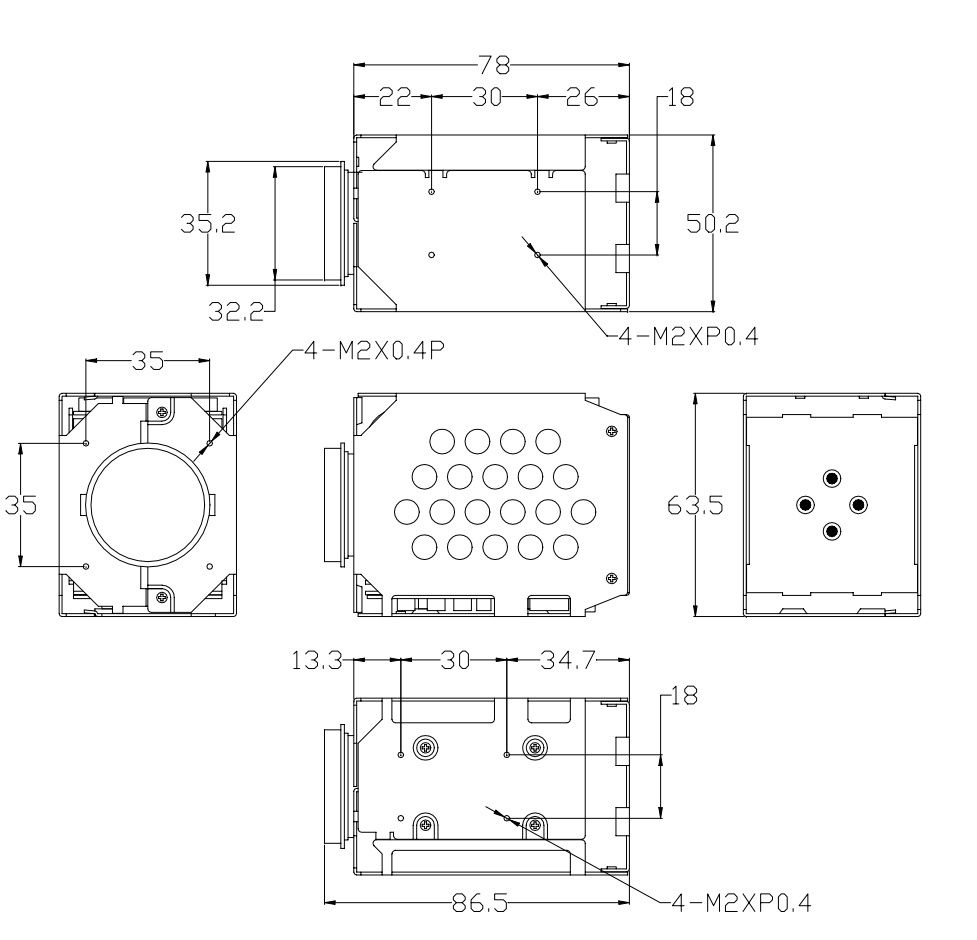

# CONNECTOR

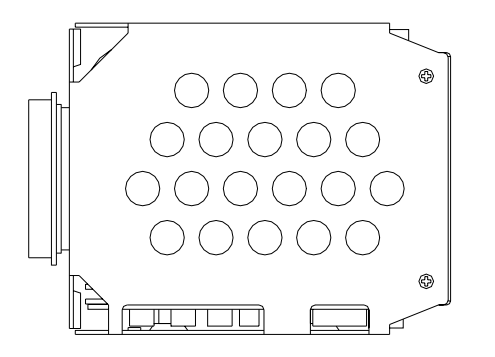

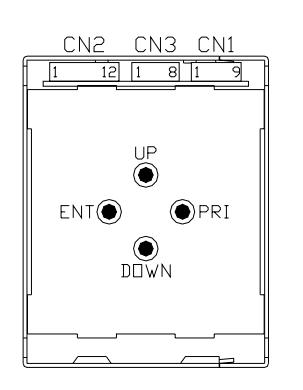

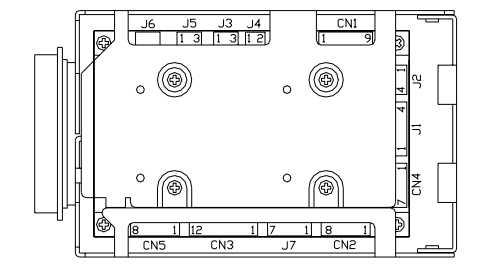

#### MAIN BOARD (CONNECTOR TO OPTION BOARD)

| CN1                                                              |                      | CN2                  |                       |       | CN3                           |  |  |
|------------------------------------------------------------------|----------------------|----------------------|-----------------------|-------|-------------------------------|--|--|
| 1                                                                | RS232C RXD (3.3V)    | 1 ALARM IN (L=Alarm) |                       | 1     | GND                           |  |  |
| 2                                                                | RS232C TXD (3.3V)    | 2                    | +5V (POWER OUT)       | 2     | IRIS+/- (L=- , H=+)           |  |  |
| 3                                                                | VD-IN (3.3V)         | 3                    | GND                   | 3     | NEAR / INF (L=INF , H=NEAR)   |  |  |
| 4                                                                | +12V(10%) POWER IN   | 4                    | Position Bit-2        |       | TELE / WIDE (L=WIDE , H=TELE) |  |  |
| 5                                                                | GND                  | 5                    | V-Rev. (L=ON / H=OFF) | 5     | 3.3V (POWER OUT)              |  |  |
| 6                                                                | C-out (Burst OUT)    | 6                    | H-Rev. (L=ON / H=OFF) | 6     | Position Bit-3                |  |  |
| 7                                                                | VBS (Video OUT)      | 7                    | Position Bit-1        | 7     | Position Bit-4                |  |  |
| 8                                                                | Y-out (Y-signal OUT) | 8                    | Position Bit-0        | 8     | Position Bit-5                |  |  |
| 9                                                                | 9 +3.3V (POWER OUT)  |                      | PRI (OSD BACK1)       |       |                               |  |  |
| <b>★</b> P1~P3 <b>:</b> H=3.3V <b>±</b> 10%<br>L=0V <b>±</b> 10% |                      | 10                   | ENT (OSD ENTER)       |       | NOTE1                         |  |  |
|                                                                  |                      | 11                   | DW (OSD DOWN)         | NOTET |                               |  |  |
|                                                                  |                      | 12                   | UP (OSD UP)           |       |                               |  |  |

# NOTE1

CN3 - P2 : OPEN IS OFF , 0V~0.7V=L( - )、 2.3V~3V=H (+) CN3 – P3 : OPEN IS OFF , 0V~0.7V=L(INF)、 2.3V~3V=H (NEAR) CN3 – P4 : OPEN IS OFF , 0V~0.7V=L(WIDE)、 2.3V~3V=H (TELE)

CN2-P4,P5,P6,P7,P8 & CN3-P6,P7,P8 OPEN IS 3.3V  $H=3.3V \pm 10\% / L=0V \pm 10\%$ 

#### **OPTIOM BORARD**

| J1 |                 | J2 |         |                   | CN4    |  |  |
|----|-----------------|----|---------|-------------------|--------|--|--|
| 1  | +12V (POWER IN) | 1  | GND     | 1                 | ZOOM+  |  |  |
| 2  | GND             | 2  | GND     | 2                 | ZOOM-  |  |  |
| 3  | VIDEO - OUT     | 3  | Y - OUT | 3                 | FOCUS+ |  |  |
| 4  | GND             | 4  | C - OUT | 4                 | FOCUS- |  |  |
|    |                 |    |         | 5                 | IRIS+  |  |  |
|    |                 |    |         | 6                 | IRIS-  |  |  |
|    |                 |    |         | 7                 |        |  |  |
|    |                 |    |         | CONNECTOR TO LENS |        |  |  |
|    |                 |    |         | CONTROL BOX       |        |  |  |
|    |                 |    | Í       | USE ±6V~±12V      |        |  |  |

| CN1    |                   |                  | CN2 | CN3    |            |  |
|--------|-------------------|------------------|-----|--------|------------|--|
| P1~P9  | MAIN – CN1        | P1~P8 MAIN – CN3 |     | P1~P12 | MAIN – CN2 |  |
| CONNEC | TOR TO MAIN BOARD |                  |     |        |            |  |

|   | CN5           |   | J7            |          | J5           |     | J3    |            | J4                | J6      |
|---|---------------|---|---------------|----------|--------------|-----|-------|------------|-------------------|---------|
| 1 | PRI – (OSD)   | 1 | GND           | 1        | GND          | 1   | GND   | 1          | AC-IN             |         |
| 2 | ENTER – (OSD) | 2 | Position-Bit5 | 2        | RXD          | 2   | TXD   | 2          | AC-IN             |         |
| 3 | DOWN – (OSD)  | 3 | Position-Bit4 | 3        | TXD          | 3   | RXD   |            |                   |         |
| 4 | UP – (OSD)    | 4 | Position-Bit3 | DC       | 2220         |     |       | 10         | Cianal            | NOT     |
| 5 | H-REV         | 5 | Position-Bit2 | кэ<br>тт | -2320        | RS  | -232C | AC<br>Inni | Siyiidi<br>it for | RELEASE |
| 6 | V-REV         | 6 | Position-Bit1 | No       | L LEVEI<br>t | Inc | lude  |            |                   |         |
| 7 | ALARM - IN    | 7 | Position-Bit0 | Dri      | v⊖r          | Dri | ver   |            | L-LOOK            |         |
| 8 | GND           |   |               |          | 101          |     |       |            |                   |         |

\* [ALARM-IN] trigger input can be select two function either "image-freeze" or "focut to set position", by OSD-menu。 [CN5] Input-PIN connect to GND the function is active.

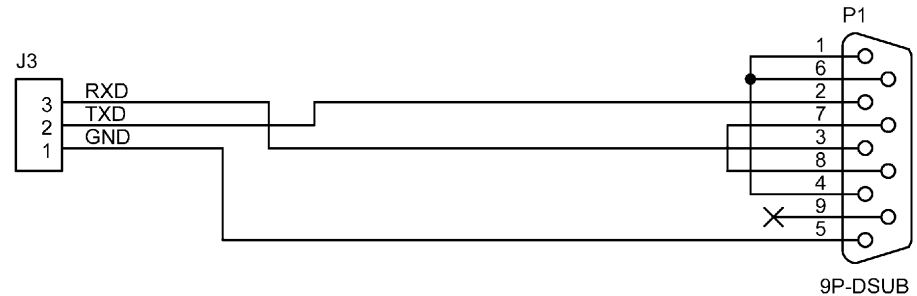

# OSD FUNCTION SPECIFICATIO

| [UP]    | : UP & RIGHT MOVE KEY  |
|---------|------------------------|
| [DOWN]  | : DOWN & LEFT MOVE KEY |
| [ENTER] | : ENTER KEY            |
| [PRI]   | : PRE CONFIRM KEY      |

Push [ENTER] key 2sec. to get Into the MAIN menu.

Push [PRI] key 2sec. to leave menu.

If pushed [PRI] key, all set parameter data will be abandoned and return back to the previous menu page, this will occur while setting the parameter and without push [ENTER] key.

[01]. MAIN MENU

[02]. IRIS SELECT MENU
[03]. BLC SELECT MENU
[04]. AGC, SENS SELECT MENU
[05]. COLOR SELECT MENU
[06]. APC SELECT MENU
[07]. LENS SELECT MENU
[08]. REV. SELECT MENU
[09]. POSITION SELECT MENU
[10]. TITLE SELECT MENU
[11]. PRESET SELECT MENU
[11]. PRESET SELECT MENU
[12]. MARK MENU

# [01]. MAIN MENU

| _          |  |
|------------|--|
| EIRIS      |  |
| BLC        |  |
| AGC · SENS |  |
| COLOR      |  |
| APC        |  |
| LENS       |  |
| REV        |  |
| POSITION   |  |
| TD         |  |
| DDECET     |  |
| PRESEI     |  |
|            |  |

Push [ENTER] 2 senc, get into the main menu There are 10 items on the main menu, by up / down key to select item and push [ENTER] key to get into sub-item menu.

# [02]. IRIS SELECT MENU

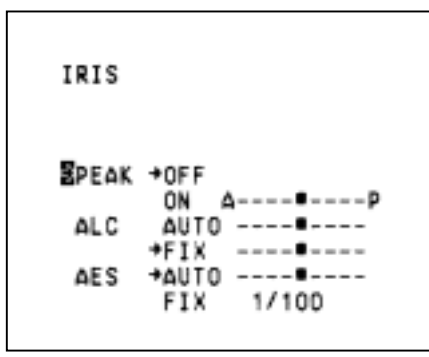

This is used to control the iris & shutter speed of the lens. It included 3 items "PEAK", "ALC", "AES". "PEAK" is used to control the reaction of auto iris, which is based on the average light of picture signal or the light rate of the peak. Please refer to [Fig 2-1] chart. "ALC" is used to select AUTO or MANUAL function. Please refer to [Fig 2-1] chart. "AES" is used to select electronic shutter be AUTO or MANUAL function. Please refer to [Fig 2-1] chart. (MANUAL function. Please refer to [Fig 2-1] chart. (MANUAL: [OFF], [1/100(1/120)sec], [1/250sec], [1/500sec], [1/1000sec], [1/200sec], [1/200sec], [1/

After setting, push [PRI] key to go back to the main menu page.

Fig 2-1

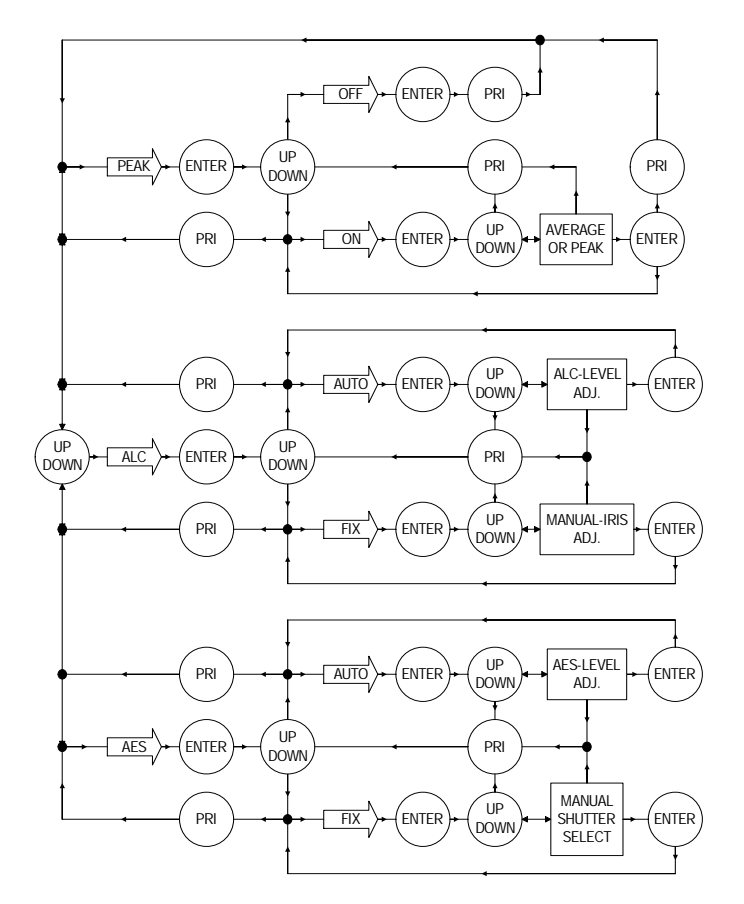

# [03]. BLC SELECT MENU

| BLC                                  | This is used to control "BLC" (Back Light<br>Compensation), "ON" / "OFF"<br>"ON" has 2 sub-items: "AREA", "SENS"<br>"AREA" : 48 BLC zones can be set separatly.                                                                               |
|--------------------------------------|----------------------------------------------------------------------------------------------------|
| BOFF<br>ON<br>⇒AREA<br>SENS LOW ■ HI | According to the mask area (BLC zone) signal<br>to decide the iris and shutter speed.<br>"SENS": Is used to enhance the BLC effect.<br>Please refer to [Fig 3-1] chart.<br>After setting, push [PRI] key to go back to the main<br>menu page. |

### Fig 3-1

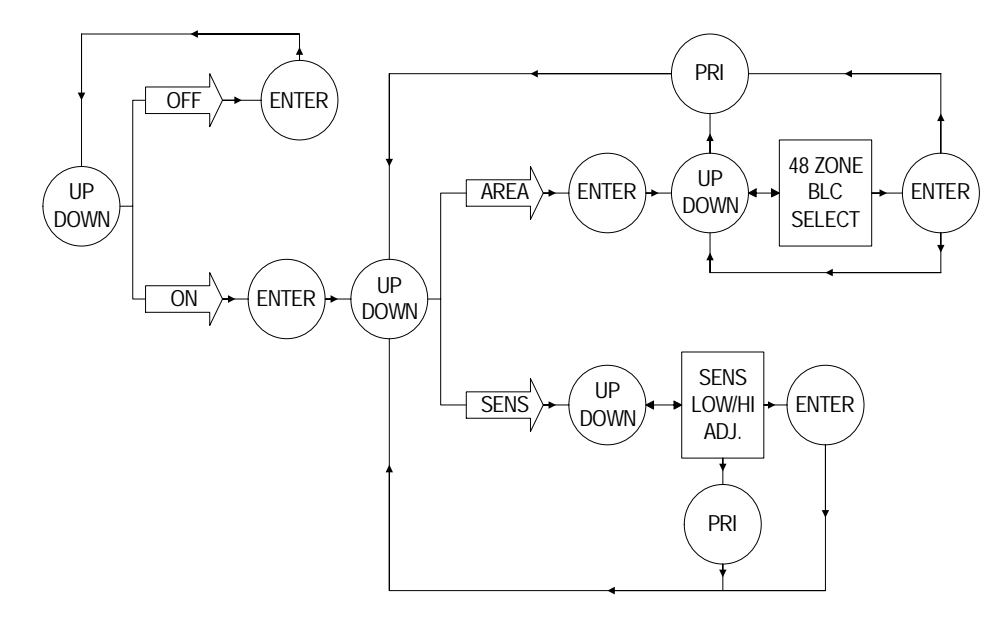

# [04]. AGC, SENS SELECT MENU

| 400-0540            | This is used to select "FREEZE" and<br>"AGC", "SENS", function.<br>"FREEZE": can be select "Field" or "Frame" |
|---------------------|----------------------------------------------------------------------------------------------------|
| AUC'SENS            | two mode,and ON (Freeze)/OFF(Unfreezef)                                                                       |
|                     | "AGC": To adjust auto gain control: 0dB, 2.25dB,                                                              |
| ■Freeze+Field       | 4.5dB, 6.75dB, 9dB, 11.25dB, 13.5dB, 15.75dB, 18dB, 9 steps adjustable.                                       |
| Frame<br>Freeze*OFF | "SENS": For low light application: 0 Frame, 6                                                                 |
| ON                  | Frame, 12 Frame, 16 Frame, 18 Frame, 22                                                                       |
| AGC AUTO            | Frame, 24 Frame, 30 Frame, 36 Frame, 9 steps                                                                  |
| SENS AUTO           | adjustable.<br>Please refer to [Fig 4-1] chart.                                                               |

After setting, push [PRI] key to go back to the main menu page.

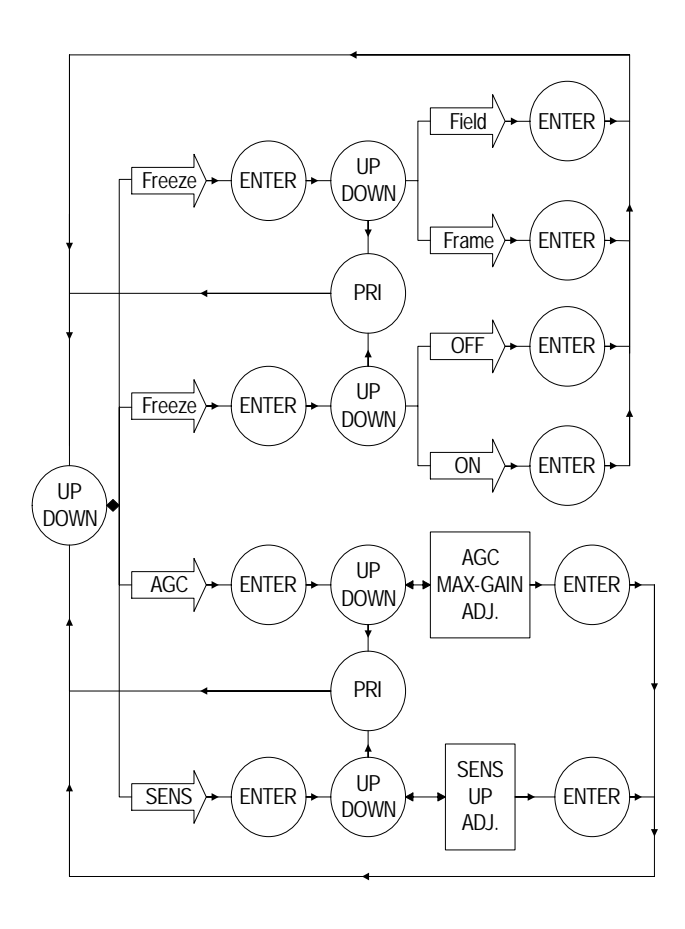

Fig 4-1

7

8

#### [05]. COLOR SELECT MENU

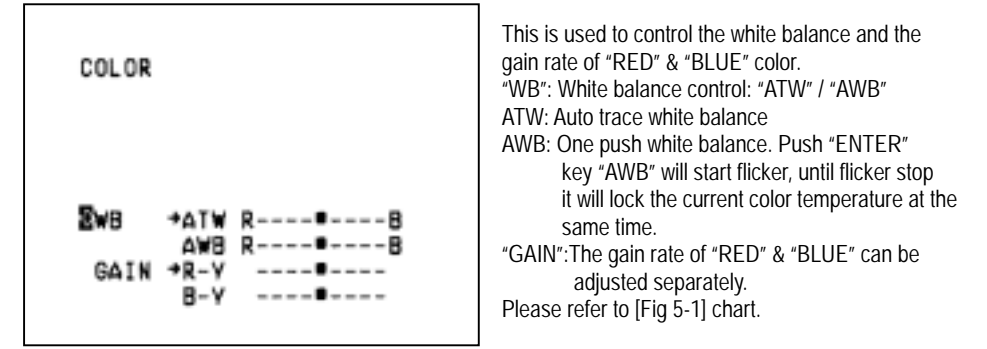

After setting, push [PRI] key to go back to the main menu page.

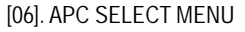

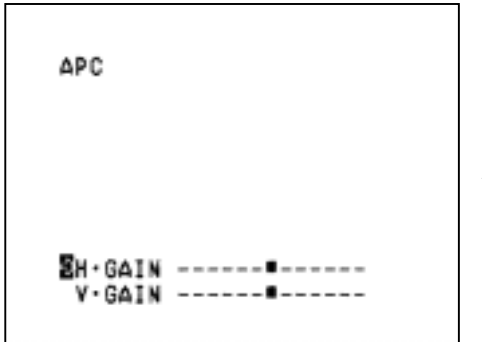

This is used to enhance the compensation of the picture quality. "H • GAIN": Horizontal Compensation "V • GAIN": Vertical Compensation

Please refer to [Fig 6-1] chart. After setting, push [PRI] key to go back to the main menu page.

Fig 6-1

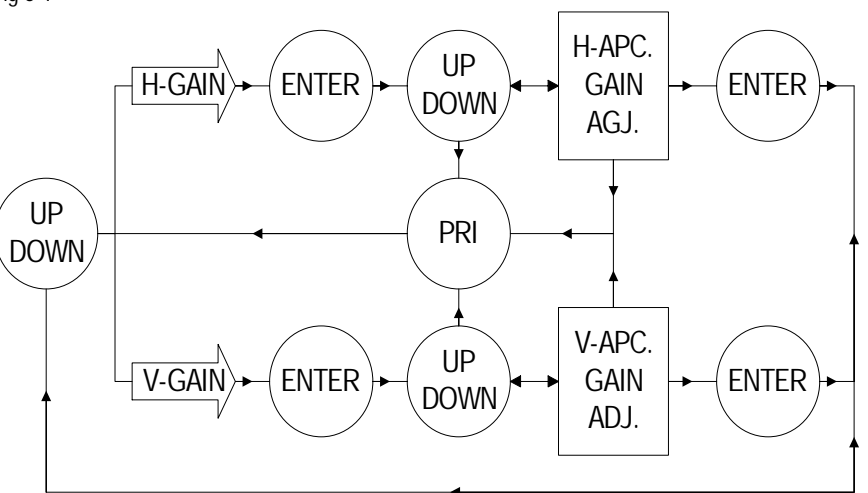

Fig 5-1

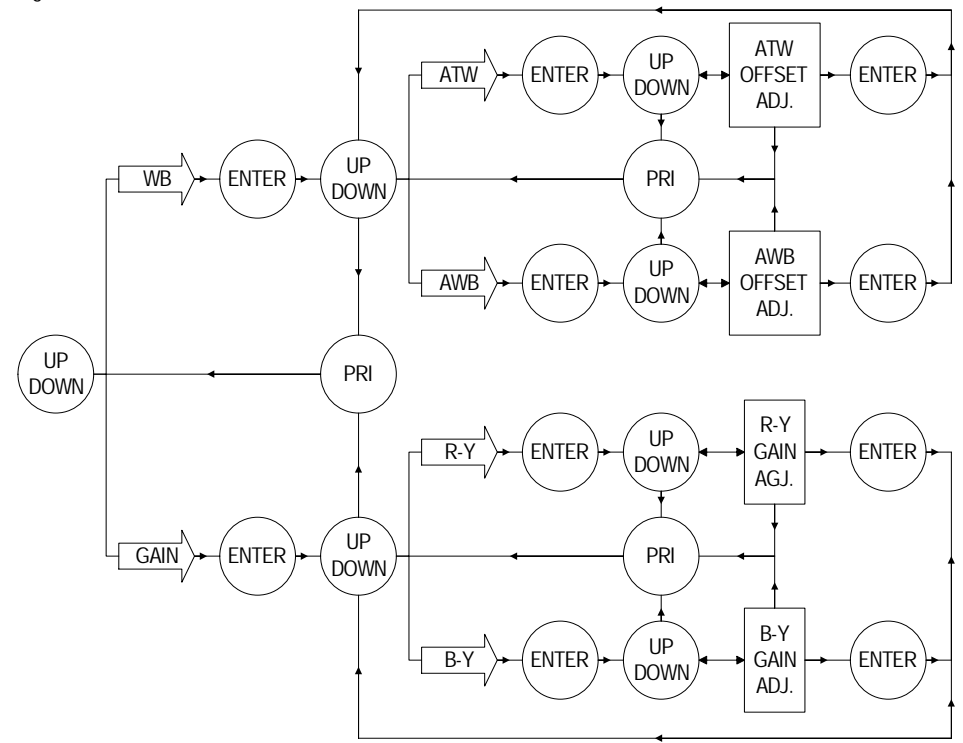

#### [07]. LENS SELECT MENU

|                   | This  |
|-------------------|-------|
| ENS               | inclu |
| Digital ZODM +OFF | "ZO   |
| ON                | "FO   |
| ZOOM SPeed        | "ZO   |
| FOCUS SPeed       | "FO   |
| ZOOM WIDE TELE    | Plos  |
| FOCUS             | Afto  |
| →MANUAL INF NEAR  | Alle  |
| AUTO              | mer   |
|                   |       |

This is used to control the montion of the lens, included "Digital ZOOM" ON/OFF function. "ZOOM Speed": Set the speed of the zoom "FOCUS Speed": Set the speed of auto-focus "ZOOM": WIDE / TELE "FOCUS": AUTO / MANUAL setting

Please refer to [Fig 7-1] chart. After setting, push [PRI] key to go back to the main menu page.

Fig 7-1

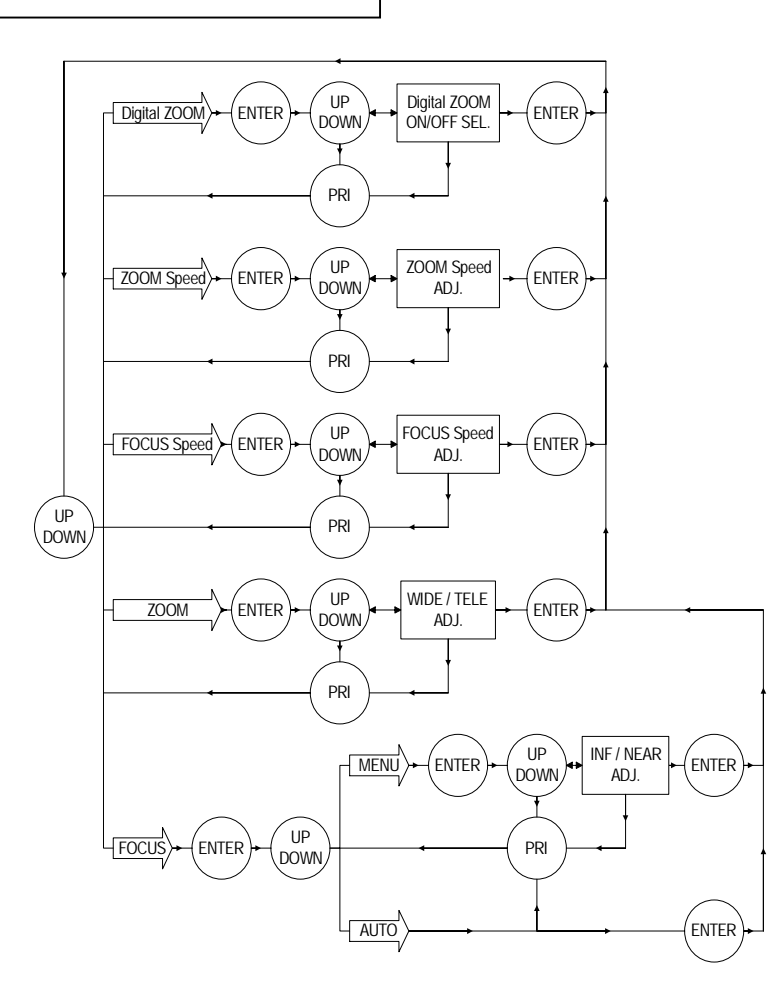

[08]. REV. SELECT MENU

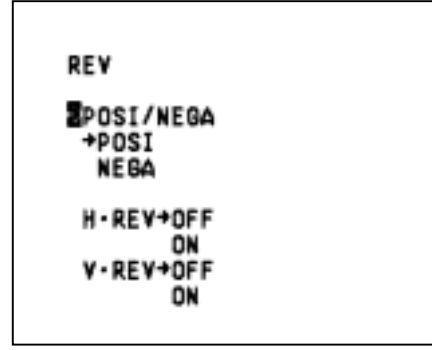

This is used to select image "Positive" and "Negative" "Horizontal Reverse" and "Vertical Reverse" function. **POSI/NEGA:** Image positive & negative select. **H.REV:** Horizontal Reverse (Mirror) ON/OFF **V.REV:** Vertical Reverse (Up-side down) ON/OFF

Please refer to [Fig 8-1] chart.

After setting, push [PRI] key to go back to the main menu page.

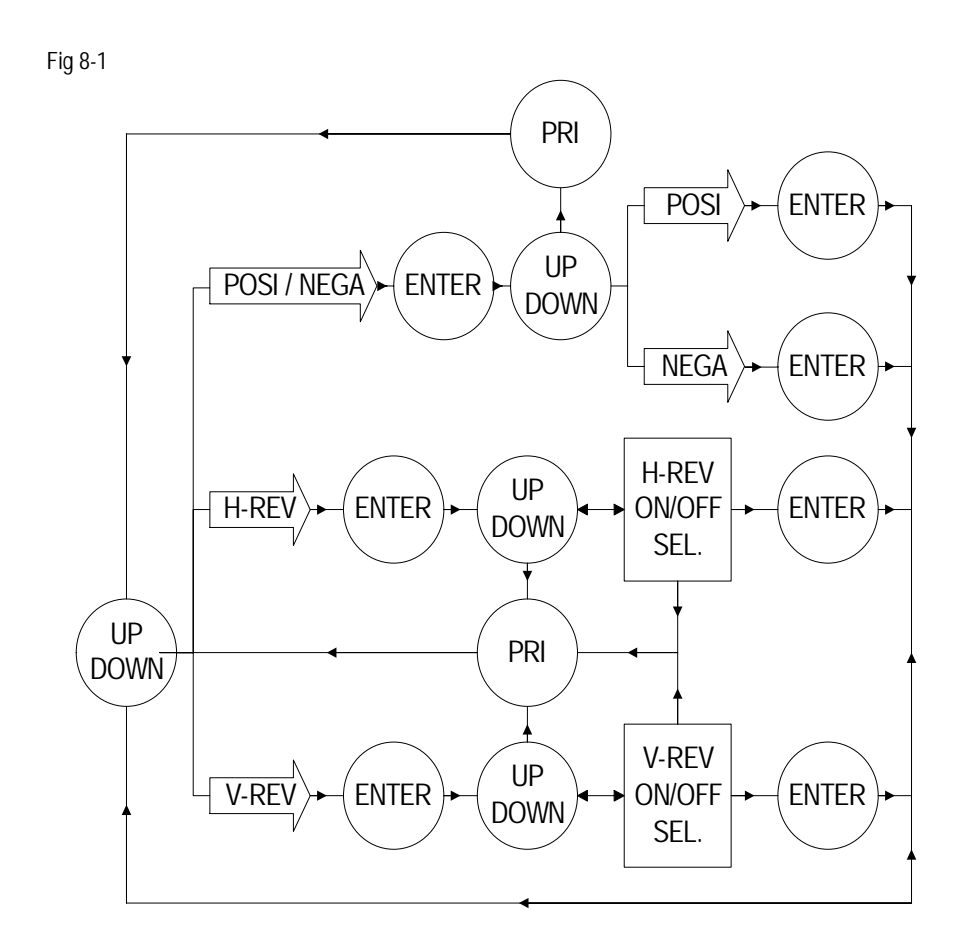

#### [09]. POSITION SELECT MEMU

| POSITION<br>ZALARM NO=0<br>Freeze+OFF |      |
|---------------------------------------|------|
| ON                                    |      |
| POSITION                              |      |
| →NO=1                                 |      |
| ZOOM SPeed                            |      |
| FOCUS SPeed                           |      |
| ZOON WIDE                             | TELE |
| FOCUS INF                             | NEAR |
|                                       |      |

This is used to set "Alarm-in" function, either "alarm position" or "Image freeze" Freeze is set on mode, "ALARM-IN" is freeze trigger input. The alarm position have 64 steps (position) can be programed. By this program, the zoom & focus may go to the exactly position where is programed. Please refer to [Fig 9-1] chart. After setting, push [PRI] key to go back to the main

Fig 9-1

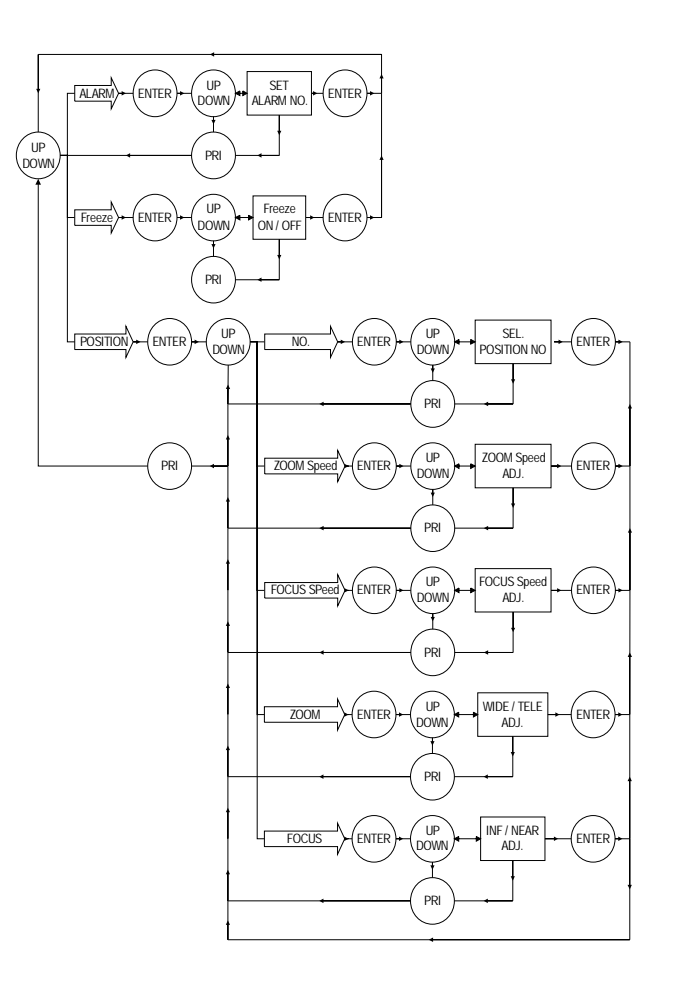

menu page.

### [10]. TITLE SELECT MENU

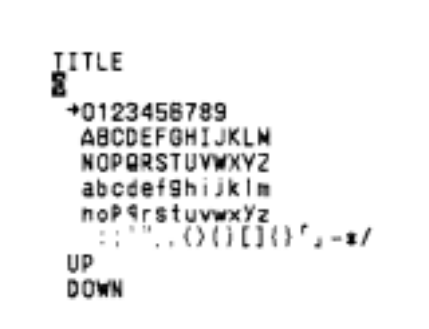

Fig 10-1

This is used to set up the ID figures & position on the screen. (Title setting)

Please refer to [Fig 10-1] chart. After setting, push [PRI] key to go back to the main menu page.

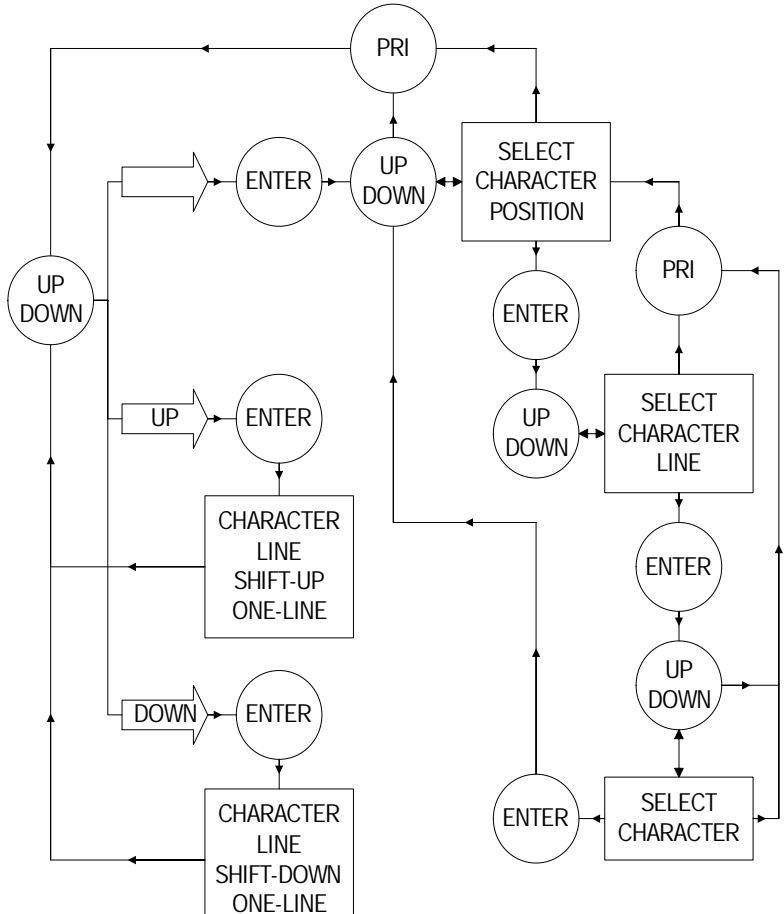

13

### [11]. PRESET SELECT MENU

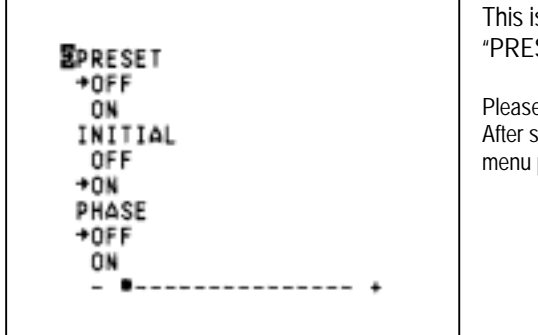

This is used to select the camera go back to "PRESET", "INITIAL", "PHASE" condition

Please refer to [Fig 11-1] chart. After setting, push [PRI] key to go back to the main menu page.

Fig 11-1

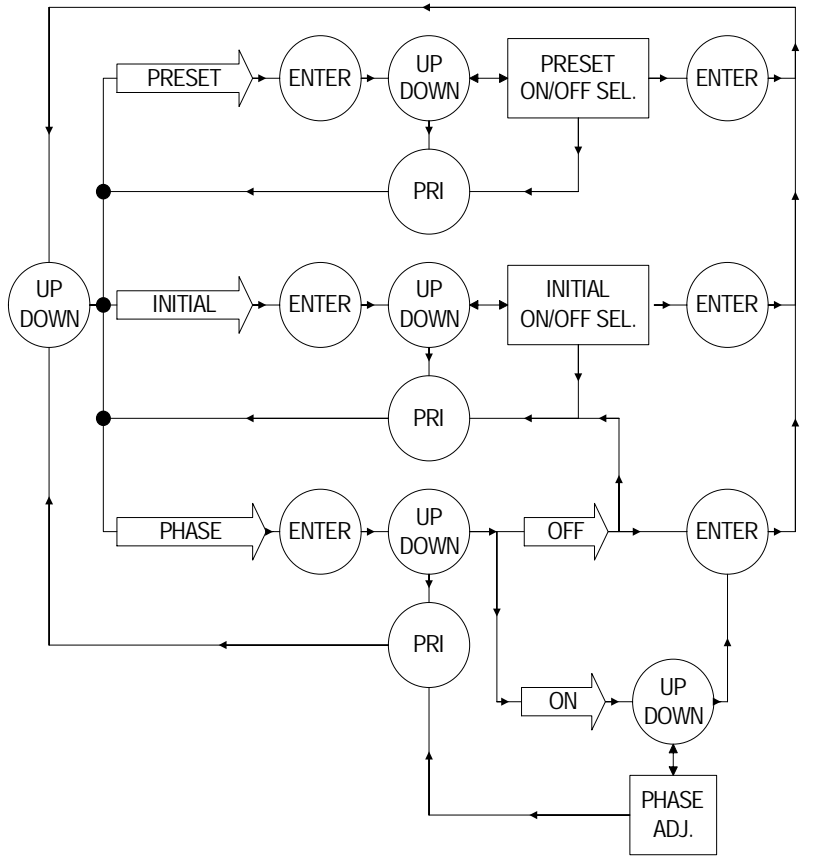

[11]. MARK MENU

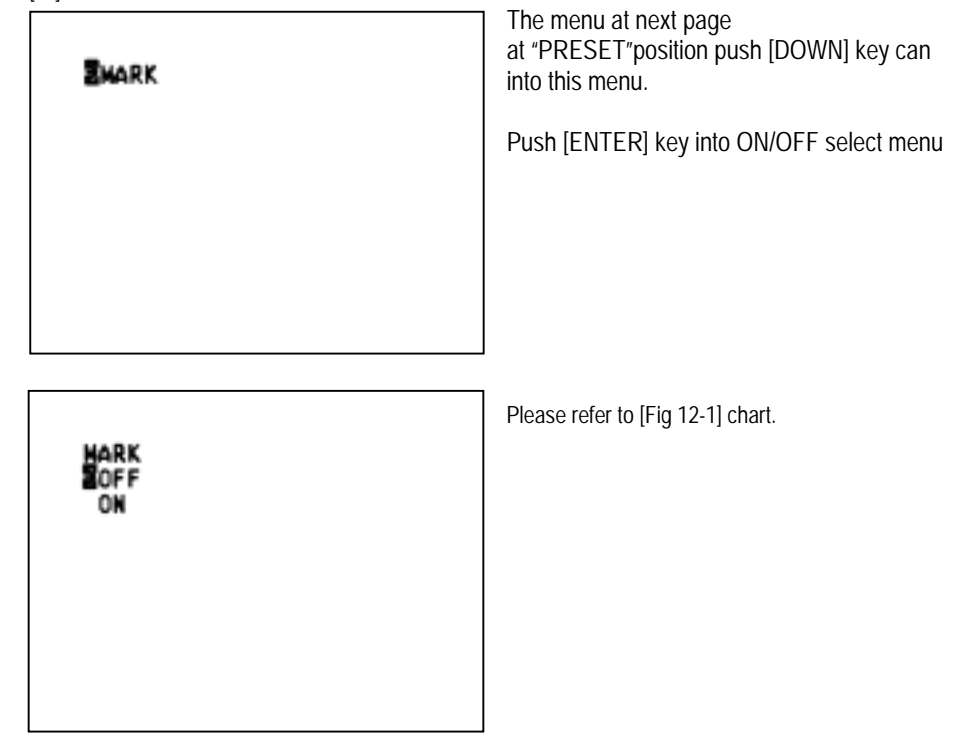

Fig 12-1

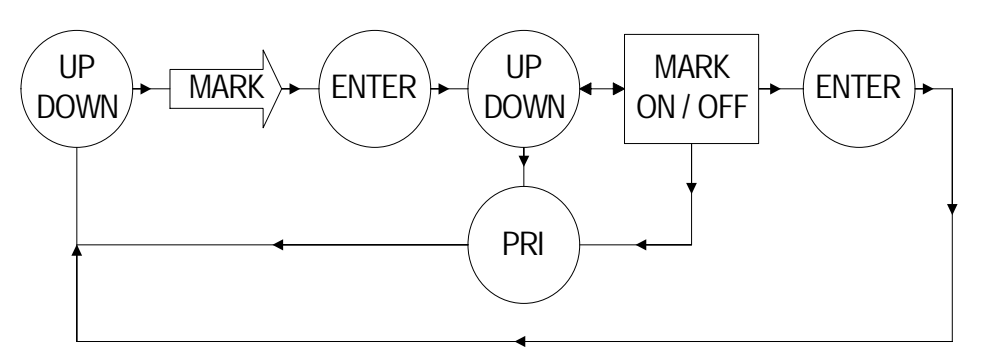

15